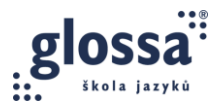

# OTS 5B: PRAKTICKÉ ÚKOLY

## ÚKOL 1: OKAMŽITÁ OPRAVA V CHATU (ITALŠTINA)

V jedné ze svých lekcí vyzkoušejte okamžitou neverbální opravu pomocí chatu. Chyby napište do chatu a jednoduše je vyznačte pomocí interpunkce, kapitálek nebo emotikonů tak, abyste studenty navedli k sebeopravě. Udělejte **snímek chatu** a sdílejte ho zde: Google Docs

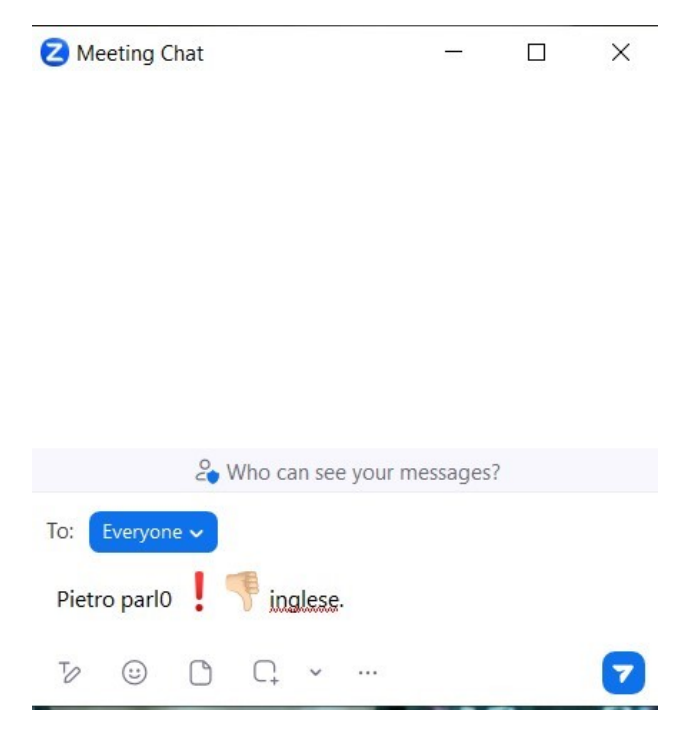

#### ÚKOL 2: ODDÁLENÁ OPRAVA VE WORDU

Do jednoho ze svých skupinových kurzů zařaďte cvičení 2 z Nuovissimo Progetto Italiano, Unitá 10, str. 159. Dejte studentům čas si připravit odpovědi, a pak je požádejte, aby otázky společně ústně zodpověděli. Ve větších skupinách studenty rozdělte do skupinových místností (Breakout Rooms). Během monitoringu si pište poznámky do Wordu a chyby graficky vyznačte, abyste po skončení aktivity studenty navedli k sebeopravě. Dokument budete sdílet na online schůzce s vedoucím lektorem a ostatní účastníci se pokusí chyby opravit.

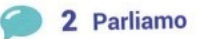

- 1. Quanto tempo passate davanti alla TV?
- 2. Parlate in breve dei vostri programmi preferiti: perché vi piacciono, che cosa trattano ecc.
- 3. Cosa pensate della TV a pagamento (ad esempio, Netflix...)? Siete abbonati a un servizio simile?
- 4. Per tenervi informati preferite leggere il giornale, seguire il telegiornale o navigare su internet?
- Leggete riviste? Se sì, di che tipo?

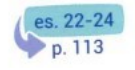

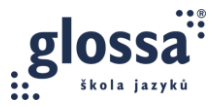

## ÚKOL 3: VZÁJEMNÁ OPRAVA NA SDÍLENÉ TABULI

Do jednoho ze svých kurzů zařaďte **cvičení 3** z Nuovissimo Progetto Italiano, Unitá 11, str. 168..Pošlete studentům odkaz na předem připravenou sdílenou tabuli, např.:

- Canva.com
- Webwhiteboard.com
- Miro.com
- App.mural.com
- Office.com

Požádejte studenty, aby **písemně** vytvořili zadané mini dialogy. Po ukončení aktivity vyznačte graficky ve cvičení chyby a naveďte studenty ke vzájemné opravě.

Aktivitu lze provést i v individuálním kurzu, kde si student opraví vlastní chyby (self-correction).

Po ukončení aktivity udělejte snímek tabule a sdílejte ho zde: Google Docs

😫 3 Lavorate in coppia: guardate le tabelle precedenti e fate dei mini dialoghi per le seguenti situazioni.

- 1. C'è un concerto importante in una città vicino alla vostra.
- 2. Sei in treno e la persona accanto a te parla ad alta voce al cellulare.
- 3. Un vostro amico vuole imparare una lingua straniera.
- 4. Chiedi a un passante di indicarti la strada.
- 5. Hai molta fame.
- 6. Non sai cosa regalare a due amici che si sposano.

#### ÚKOL 4: OPRAVA POMOCÍ FUNKCE ANNOTATE

Pomocí funkce Annotate v Zoomu vyznačte chyby v následujícím textu tak, abyste navedli studenty k sebeopravě:

Ti **vuolo** raccontare **della mia** fine settimana perché i insegnanti spesso chiedono cosa i studenti **sono fatti.** Quindi il prossimo fine settimana **verró** in Moravia a trovare i miei.

Udělejte printscreen a sdílejte ho zde: Google Docs

Pokud vyučujete pouze přes MS Teams či jinou platformu bez funkce Annotate, můžete tento úkol vynechat.